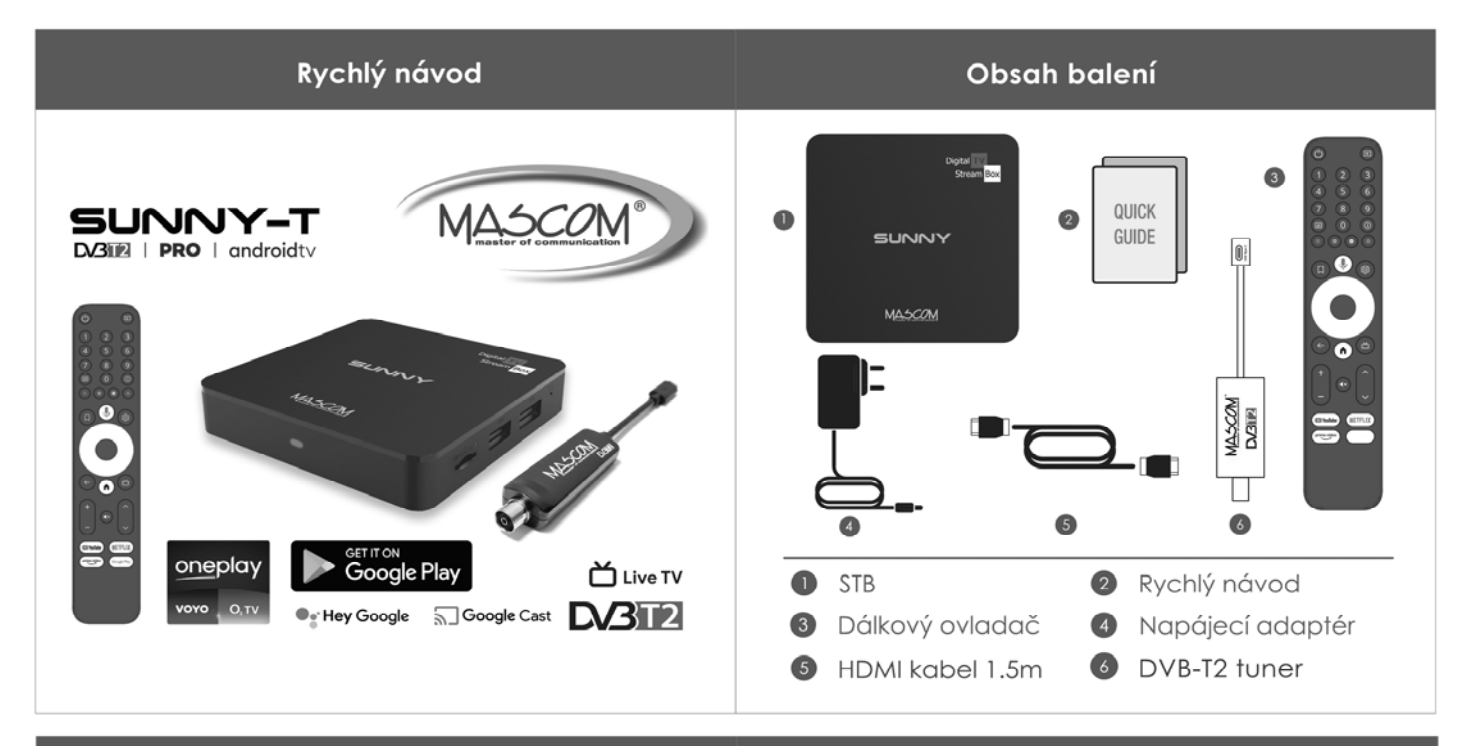

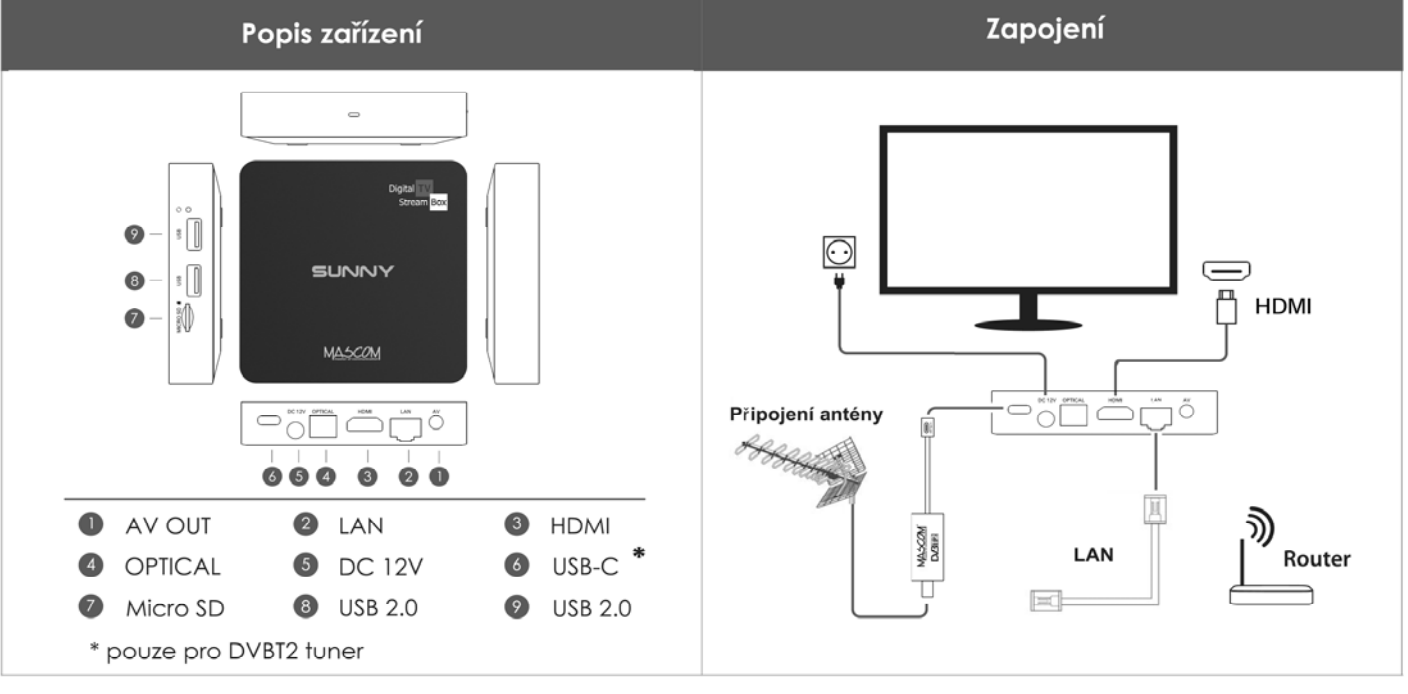

### Dálkový ovladač

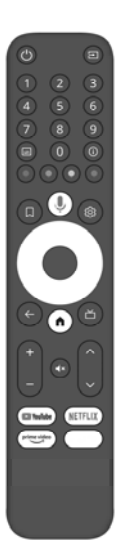

#### Párování dálkového ovladače

Stiskněte současně tlačítka Zpět a Domů a držte je dokud LED dioda nezačne rychle blikat, poté je uvolněte. Dálkový ovladač vstoupil do režimu párování. Počkejte (bez mačkání tlačítek) až se na obrazovce objeví zpráva o úspěšném spárování.

#### Hlasové vyhledávání

Vyhledávejte pořady, doporučení pomocí vyhledávání. získávejte hlasového

• Hey Google

### Nastavení

### Dokončete nastavení na obrazovce

Postupujte podle pokynů na obrazovce a pomocí dálkového ovladače procházejte kroky procesu nastavení.

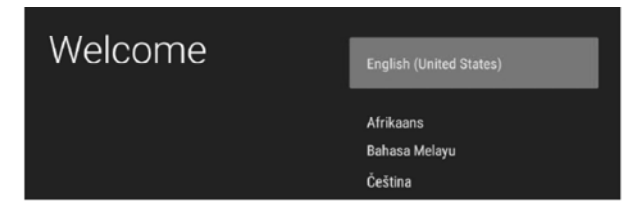

### Android TV

Usnadňuje lepší využití televizoru. Vyberte z více než 400tisíc filmů a pořadů z různých stream služeb. Získejte doporučení co sledovat pomocí hlasového vyhledávání. Odesílejte foto, videa a hudbu z chytrých zařízení do televize pomocí Google Cast.

# Zapojení DVB-T2 tuneru k boxu

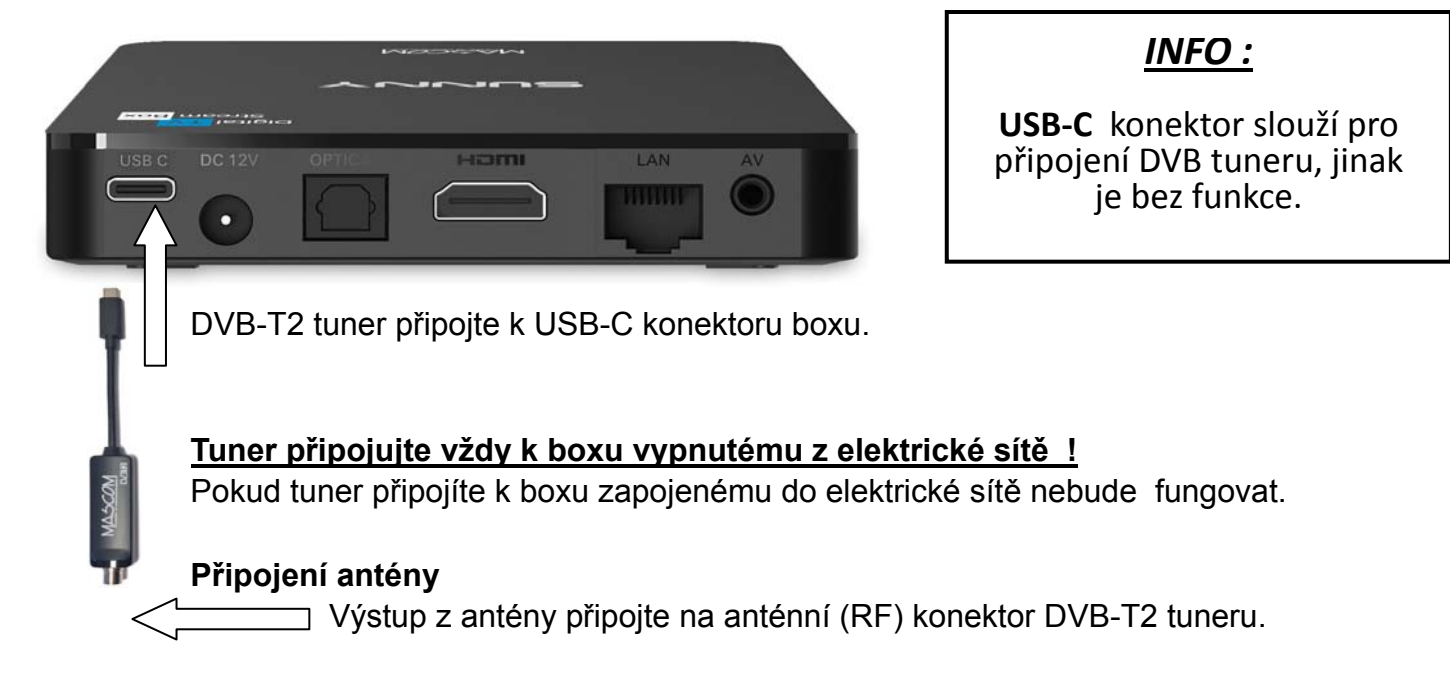

Po připojení DVB-T2 tuneru zapněte box, po jeho nastartování naleznete v záložce APLIKACE aplikaci **LIVE TV**. Aplikaci si můžete přesunout mezi oblíbené na Domovskou obrazovku. LIVE TV můžete také spustit tlačítkem pro přímé přepnutí – viz. Popis ovladače.

## Funkce tlačítek ovladače v režimu LIVE TV DVBT2

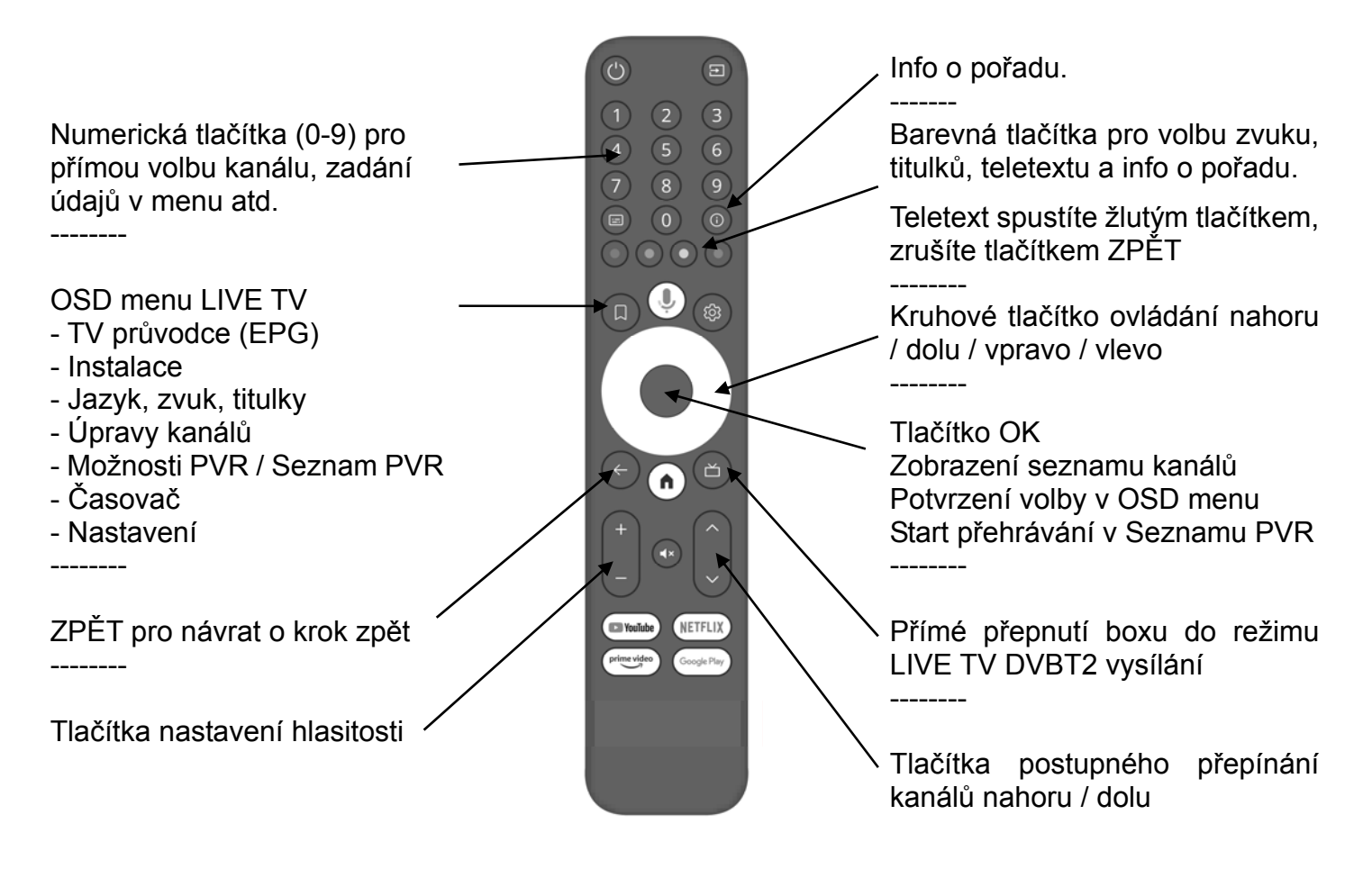

# Vyhledání a instalace kanálů DVB-T2 vysílání

1. Spusťte aplikaci LIVE TV

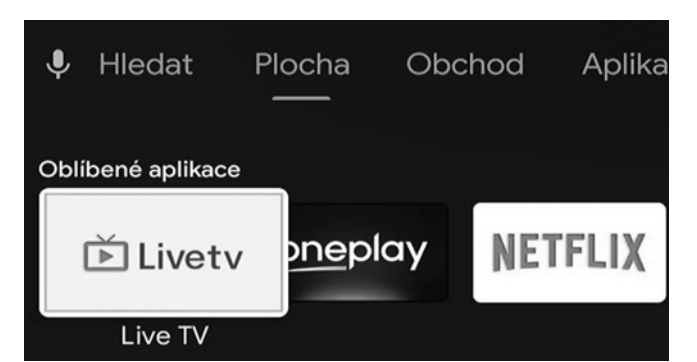

3. Vyvolejte OSD menu, zvolte instalaci

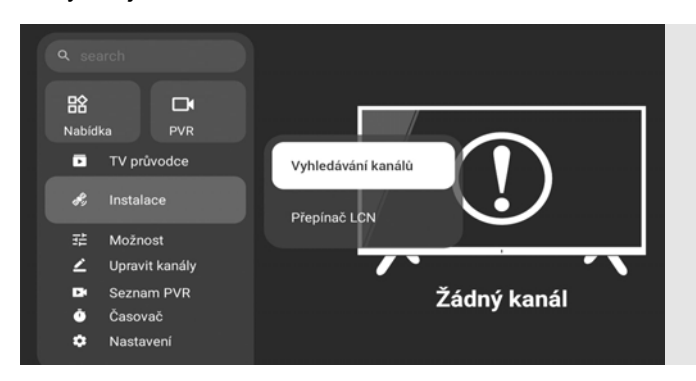

### 5. Zobrazuje se průběh vyhledávání

2. Zobrazí se info na obrazovce

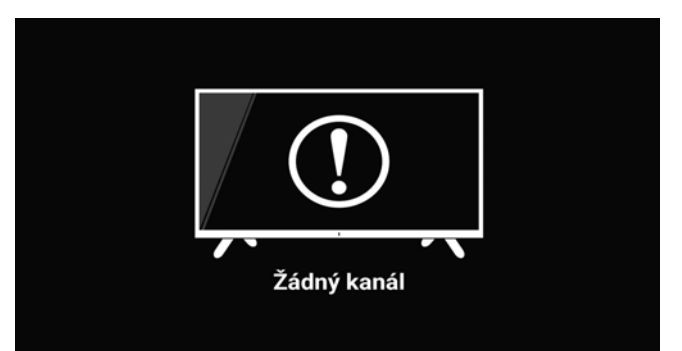

4. Nastavte zemi provozu a spusťte vyhledávání

| Vyhledávání kanálů |           |        |   |
|--------------------|-----------|--------|---|
| Zemė (Oblast)      | <         | Cesko  | > |
| Tuner System       | <         | DVB-T2 | > |
| Napájení antény    | <         | Vур    | > |
| Mód vyhledávání    | <         | Auto   | > |
| Typ Vyhledávání    | <         | FTA    | > |
| Typ Služeb         | <         | All    | > |
| Vy                 | hledávání |        |   |

6. Po ukončení vyhledávání se zobrazí první kanál

|    | · · · · <b>,</b> · | - I <b>,</b> |          |                       | , <b>,</b>            |                                                   |
|----|--------------------|--------------|----------|-----------------------|-----------------------|---------------------------------------------------|
| V  | ′yhledá            | vání kanálů  | Sila ——— | = 59% Kvalitní — 100% | 1 Nova Cinema         | S 57% Q 100                                       |
| TP | : 514000KHz/       | 8мнz         |          |                       | Láska na druhý pohled | 20. 03. 2025 18:25 540P STEREO H265 HEAAC CESTINA |
| -  |                    |              |          |                       |                       | > Plán útěku                                      |
|    | Číslo              | TV           | Číslo    | Rádio                 | 17:35                 | 20:00 - 22:20                                     |
|    |                    | Nova Cinema  |          | UKRAJINSKE RADIO      |                       |                                                   |
|    |                    | NOVA         | 2        | Radio Dechovka        |                       |                                                   |
|    | 3                  | TV NOE       |          | Cesky Impuls          |                       |                                                   |
|    | 4                  | TV Barrandov | 4        | Radio Impuls          |                       |                                                   |

Nyní jsou kanály DVB-T2 vysílání nainstalované. Pořadí kanálů můžete upravit v OSD volbou "Upravit kanály". Z režimu LIVE TV vystoupíte opakovaným stisknutím tl. ZPĚT a nebo tl. Home (domovská obrazovka). Pokud byl box vypnut do StandBy v režimu LIVE TV, zapne se do režimu LIVE TV (na stejný TV kanál). **Upozornění :** Odpojení tuneru od boxu může mít za následek vymazání všech kanálů a potřebu nové instalace ! **Upozornění :** Aplikace LIVE TV se zobrazí pouze při připojeném tuneru. Pokud se LIVE TV nezobrazí asi došlo k připojení tuneru k zapnutému boxu. Box vypněte, odpojte od zásuvky elektrické sítě, připojte tuner a zapněte.

# USB PVR rekordér

Pro nahrávání je nutno připojit k boxu USB nosič (FLASH). Ovládání probíhá prostřednictvím OSD na obrazovce.

Nahrávání spustíte v OSD volbou PVR → Nahrávání

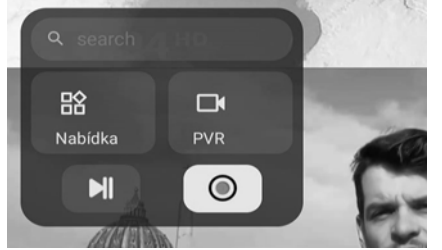

Nahrávání ukončíte v OSD volbou PVR → Stop a volbou "Zastavit.."

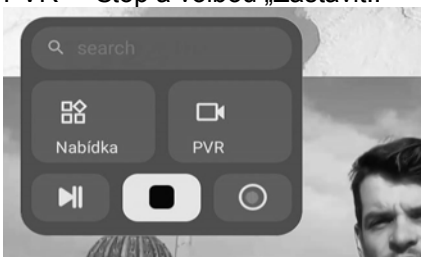

Nahrávku spustíte v Nabídka → Seznam PVR→ výběr souboru a OK

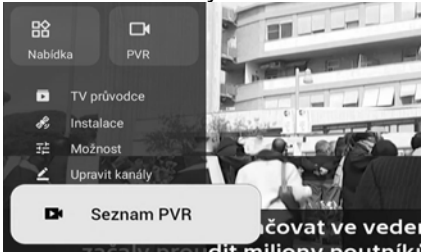

Délka nahrávky je 30-60-120-180 minut dle nastavení v menu Nastavení PVR. Nahrávání v nepřítomnosti s odloženým startem můžete nastavit v TV průvodci (EPG) nebo ručně v Časovači. Během přehrávání se můžete v záznamu posouvat vpřed/vzad stisknutím kruhového tlačítka vpravo/vlevo. Přehrávání nahrávky ukončíte stiskem tlačítka ZPĚT.

| Hardware                 |                                                                                                    |  |  |  |
|--------------------------|----------------------------------------------------------------------------------------------------|--|--|--|
| Chipset                  | Amlogic \$905Y4                                                                                                    |  |  |  |
| RAM                      | 2GB DDR                                                                                                    |  |  |  |
| Flash                    | eMMC 16GB                                                                                                    |  |  |  |
| Video                    | Video                                                                                                    |  |  |  |
| Video<br>Dekódování      | AV1 MP-10@L5.1 up to 4Kx2K@60fps<br>VP9 Profile-2 up to 4Kx2K@60fps<br>H.265 HEVC MP-10@L5.1 up to 4Kx2K@60fps<br>AVS2-P2 Profile up to 4Kx2K@60fps<br>H.264 AVC HP@L5.1 up to 4Kx2K@30fps<br>H.264 MVC up to 1080P@60fps<br>MPEG-4 ASP@L5 up to 1080P@60fps (ISO-14496)<br>WMV/VC-1 SP/MP/AP up to 1080P@60fps<br>AVS-P16(AVS+) /AVS-P2 JiZhun Profile up to 1080P@60fps<br>MPEG-2 MP/HL up to 1080P@60fps (ISO-13818)<br>MPEG-1 MP/HL up to 1080P@60fps (ISO-11172)<br>RealVideo 8/9/10 up to 1080P@60fps |  |  |  |
| Formáty video<br>souborů | Support *.mkv, *.wmv, *.mpg, *.mpeg, *.dat, *.avi,<br>*.mov, *.iso, *.mp4, *.rm, *.jpg, *.bmp, *.gif etc                                                                                                    |  |  |  |
| Video Výstup             | HDMI 2.1, HDCP2.2                                                                                                    |  |  |  |
| Poměr stran              | Auto, Full screen                                                                                                    |  |  |  |
| Video Rozlišení          | 480i/p, 576i/p, 720p, 1080i/p and 4Kx2K                                                                                                    |  |  |  |
| Napájení                 |                                                                                                    |  |  |  |
| DC Vstupní rozsah        | 12V 1.2A                                                                                                    |  |  |  |
| Spotřeba energie         | Maximum 14.4W                                                                                                    |  |  |  |

POZOR! Abyste předešli požáru a úrazu elektrickým proudem, nevystavujte přijímač dešti nebo vlhkosti. Abyste se vyhnuli možnému riziku úrazu elektrickým proudem, nikdy se nepokoušejte přístroj otevřít. V případě poruchy jednotky by opravu zařízení měli provádět kvalifikovaní technici. Uživatelé by neměli opravovat žádnou část tohoto přístroje.

Google Play, YouTube, Android TV a Google Cast jsou ochranné známky společnosti Google LLC. Google Assistant není dostupný v některých zenních a jazycích.

#### VÝSTRAHA

- Box umístěte na dobře větrané místo, abyste zabránili akumulaci vnitřního tepla
- Chraňte přijímač před vysokými teplotami, vlhkostí, vodotu a prachem.
- Na box neumisťujte žádné předměty, které by jej mohly poškodit (např. tekutinami naplněné předměty nebo svíčky).

Pojmy HDMI a HDMI High-Definition Multimedia Interface a rovněž logo HDMI jsou ochranné známky nebo zapsané ochranné známky společnosti HDMI Licensing.

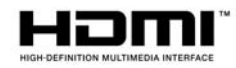